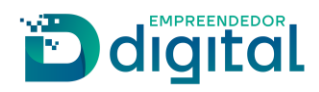

# PEDIDO DE RECONSIDERAÇÃO

Fortaleza, 2024

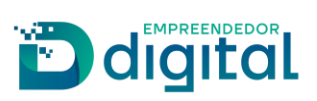

## Sumário

| Sumário                               | 2  |
|---------------------------------------|----|
| Apresentação                          | 3  |
| Pré-condições                         | 3  |
| Pedido de Reconsideração Constituição | 4  |
| Pedido de Reconsideração Integrador   | 10 |
| Considerações                         | 12 |

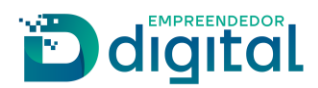

#### Apresentação

Este documento tem como propósito garantir o fácil entendimento do processo de recurso de reconsideração.

## **Pré-condições**

O requerente deve possuir acesso ao Portal de Serviços da Junta Comercial, assim como possuir os dados da empresa para realizar a criação e o envio do processo no registro digital.

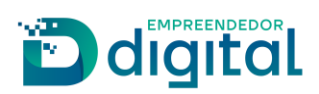

## Pedido de Reconsideração Constituição

Para iniciar um pedido de reconsideração a partir de um processo de constituição, a criação é realizada na tela final da FCN de constituição onde estará disponível o botão para criar o vínculo de processo.

| Documentos Coletor de Dados Protocolo Redesim: |               |                                                                                                  |                                                     |                                                                |                                          |
|------------------------------------------------|---------------|--------------------------------------------------------------------------------------------------|-----------------------------------------------------|----------------------------------------------------------------|------------------------------------------|
| DADOS FCN - Módulo<br>Integrador               | Capa Processo | Clique aqui para<br>preencher ou<br>imprimir o contrato<br>núcleo (abrirá em<br>uma nova janela) | Clique aqui para<br>emissão da Guia de<br>Pagamento | Clique aqui para<br>registrar o processo<br>(Registro Digital) | Clique aqui para<br>vincular o processo. |

Ao acessar a funcionalidade, é apresentada a tela onde é exibida a função para criar o vínculo.

Selecione o ato 501 – Pedido de Reconsideração e clique na opção "Criar Vínculo".

| Ato                            |                 |               |  |
|--------------------------------|-----------------|---------------|--|
| 501 - PEDIDO DE RECONSIDERACAO |                 |               |  |
| *Disponíveis                   |                 | elecionado(s) |  |
|                                | Adicionar todos |               |  |
|                                | Adicionar       |               |  |
|                                | Remover         |               |  |
|                                | Remover todos   |               |  |

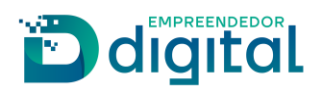

Ao criar o vínculo, retornará a mensagem de sucesso. Clique no botão OK para prosseguir.

| Criação de novo Proc<br>Ato<br>Selecione | cesso 1                        | Sucesso v                                |  |
|------------------------------------------|--------------------------------|------------------------------------------|--|
| Lista de Processos V                     | Processo vinculado gravado co  | OK «                                     |  |
| *Processo Número:                        | Ato                            | Ação                                     |  |
| 24(                                      | 501 - PEDIDO DE RECONSIDERACAO | C Editar Excluir C Pagamento C Dados FCN |  |

Foi realizada a criação da FCN com o ato 501 selecionado, com os dados a partir da FCN de constituição.

Após criado o vínculo, será criado um registro e será adicionado à Lista de Processos Vinculados.

Estarão disponíveis as opções para editar o ato selecionado, excluir o registro de vínculo, gerar a guia de pagamento e verificar os dados da FCN.

| Criação de novo Processo Vinculado |                                |                                          |  |  |
|------------------------------------|--------------------------------|------------------------------------------|--|--|
| Ato                                |                                |                                          |  |  |
| Selecione                          |                                | ~                                        |  |  |
|                                    |                                | Criar Vinculo                            |  |  |
| Lista de Processos V               | <i>V</i> inculados             | *                                        |  |  |
|                                    |                                |                                          |  |  |
| *Processo Número:                  | Ato                            | Ação                                     |  |  |
| 2400                               | 501 - PEDIDO DE RECONSIDERACAO | C Editar Excluir C Pagamento C Dados FCN |  |  |

Após criado o vínculo necessário, clique no botão Pagamento, que direcionará para a tela de geração da guia de pagamento.

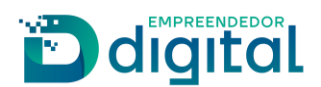

Após gerada a guia e realizado o pagamento, ao retornar à tela de vínculo para o processo vinculado, é exibido o botão para a criação do processo no Registro Digital.

| Criação de novo Processo Vinculado « |                                |                                               |   |  |
|--------------------------------------|--------------------------------|-----------------------------------------------|---|--|
| Ato                                  |                                |                                               |   |  |
| Selecione                            |                                |                                               | ~ |  |
|                                      |                                | Criar Vinculo                                 |   |  |
| Lista de Processos V                 | Vinculados                     |                                               | « |  |
| *Processo Número:                    | Ato                            | Ação                                          |   |  |
| 2400                                 | 501 - PEDIDO DE RECONSIDERACAO | C Editar Excluir Registro Digital C Dados FCN |   |  |

Clique na opção 'Registro Digital' para prosseguir com a criação do processo de pedido de reconsideração no registro digital.

Após criado e assinado o processo no registro digital do(s) processo(s) vinculado(s), é necessária a edição/assinatura do registro digital do processo de constituição.

A criação poderá ser feita a partir da opção 'Registrar o Processo (Registro Digital)', disponível na tela de Vínculos de Processo(s).

| línculo de Proces  | sso(s)                         |            | Protoc                     | colo Redesim:        | 2400                 |
|--------------------|--------------------------------|------------|----------------------------|----------------------|----------------------|
| Criação de novo Pr | rocesso Vinculado              |            |                            |                      | «                    |
| Ato                |                                |            |                            |                      |                      |
| Selecione          |                                |            |                            |                      | ~                    |
|                    |                                |            |                            |                      | Criar Vínculo        |
|                    |                                |            |                            |                      |                      |
| Lista de Processos | Vinculados                     |            |                            |                      | «                    |
| *Processo Número:  | Ato                            | Ação       |                            |                      |                      |
| 400-               | 501 - PEDIDO DE RECONSIDERACAO | 🕼 Editar 📋 | Excluir 🕼 Registro Digital | C Dados FCN          |                      |
|                    |                                |            |                            |                      |                      |
| Voltar             |                                |            | Γ                          | Registrar o Processo | o (Registro Digital) |
|                    |                                |            | _                          |                      | C                    |

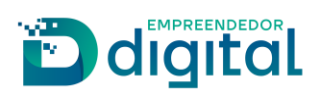

Após finalizado o registro digital do processo de constituição, envie os processos para análise da Junta Comercial.

Ao clicar na opção 'Enviar para Junta', será direcionado para a tela de vincular solicitações do Registro Digital.

| 🕝 Registro Digital -            | Enviar para JUCISRS                  |                    |                     |
|---------------------------------|--------------------------------------|--------------------|---------------------|
| Protocolo Registro Digital:     |                                      |                    |                     |
| 2400                            |                                      | <b>Q</b> Pesquisar |                     |
| Não sou um robô                 | reCAPTCHA<br>Privacidade - Termos    |                    |                     |
| Dados:                          |                                      |                    |                     |
| Protocolo Registro Digital:     |                                      |                    |                     |
| Nome Empresa:                   | CNPJ COMO NOME EMPRESARIAL           |                    |                     |
| Natureza Jurídica:              | 2062 - SOCIEDADE EMPRESARIA LIMITADA |                    |                     |
| Ato:                            | 090 - CONTRATO                       |                    |                     |
| Protocolo Módulo<br>Integrador: | RSB2400-                             |                    |                     |
|                                 |                                      |                    |                     |
| <b>♦</b> Voltar                 |                                      |                    | 🎓 Enviar para Junta |

Na tela de vincular solicitações, apenas será possível visualizar os vínculos dos processos. Caso seja necessário criar ou remover um vínculo, deverá ser realizado pela opção de vincular processo ao final da FCN.

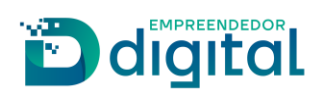

Após conferir os dados dos processos, clique na opção 'Confirmar e enviar' para encaminhar os processos para análise da Junta Comercial.

| CRegistro Digital - V                                                                                 | /incular Solicitação                 |
|----------------------------------------------------------------------------------------------------|--------------------------------------|
| Dados:                                                                                                |                                      |
| Protocolo Módulo<br>Integrador:                                                                       | 400                                  |
| Nome Empresa:                                                                                         | CNPJ COMO NOME EMPRESARIAL           |
| Natureza Jurídica:                                                                                    | 2062 - SOCIEDADE EMPRESARIA LIMITADA |
| Ato:                                                                                                  | 090 - CONTRATO                       |
| <ul> <li>Sim Não</li> <li>Insira o(s) número(s) de B</li> <li>№ Protocolo:</li> <li>24/758</li> </ul> | Protocolo:                           |
| + Adicionar Protocolo                                                                                 |                                      |
|                                                                                                    | → Confirmar e enviar                 |

Ao confirmar e enviar, será exibida a mensagem que os processos foram enviados para a Junta Comercial com sucesso.

| 🕜 Registro Digital  |                                                                                                    |
|---------------------|----------------------------------------------------------------------------------------------------|
| Novo Registro       | Sucesso                                                                                                    |
| Enviar para JUCISRS | <ul> <li>Processo enviado para a Junta Comercial com sucesso.</li> <li>Processo enviado para a Junta Comercial com sucesso.</li> <li>Processo enviado para a Junta Comercial.</li> </ul> |
|                     | ОК                                                                                                    |

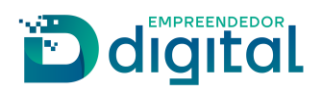

## Pedido de Reconsideração Integrador

Para iniciar o pedido de reconsideração para empresa já existente, deverá ser criada a FCN com o ato 501 - Pedido de Reconsideração.

No preenchimento, selecionar a natureza jurídica da empresa já constituída, selecionar o ato 501 e desmarcar a opção 'Possui DBE e/ou Viabilidade de Matriz' e clicar em avançar para prosseguir com o preenchimento da FCN.

| CN/REMP                               |        |                     |
|---------------------------------------|--------|---------------------|
| FCN                                   | Matriz | Sócio/Administrador |
|                                       |        | Dados Cad Si        |
| Dados Natureza Jurídica e Ato         |        | «                   |
| Natureza jurídica                     |        | ~                   |
| Ato                                   |        |                     |
| 501 - PEDIDO DE RECONSIDERACAO        |        | ~                   |
| Eventos Junta Comercial               |        | *                   |
| Dados DBE / Viabilidade               |        | *                   |
| Dessui DBE e/ou Viabilidade de Matriz |        |                     |
|                                       |        |                     |

Após a finalização do preenchimento da FCN, realizar o pagamento da guia de arrecadação referente ao pedido de reconsideração.

| Documentos Coletor de            | e Dados               |                                                                                             |                                                                | Protocolo Redesim: | 2400 |
|----------------------------------|-----------------------|---------------------------------------------------------------------------------------------|----------------------------------------------------------------|--------------------|------|
| DADOS FCN - Módulo<br>Integrador | pa Processo CI<br>emi | A<br>A<br>A<br>A<br>A<br>A<br>A<br>A<br>A<br>A<br>A<br>A<br>A<br>A<br>A<br>A<br>A<br>A<br>A | Clique aqui para<br>registrar o processo<br>(Registro Digital) |                    |      |

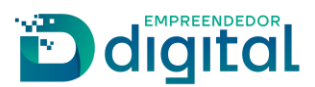

Após gerada a guia e realizado o pagamento, iniciar a criação do processo no Registro Digital.

| Documentos Coletor de Dados      |               |                                                     |                                                                | Protocolo Redesim: | 2400 |
|----------------------------------|---------------|-----------------------------------------------------|----------------------------------------------------------------|--------------------|------|
| DADOS FCN - Módulo<br>Integrador | Capa Processo | Clique aqui para<br>emissão da Guia de<br>Pagamento | Clique aqui para<br>registrar o processo<br>(Registro Digital) |                    |      |

Após criado e assinado o processo no registro digital do pedido de reconsideração, é necessária a edição/assinatura do registro digital do processo em que está sendo solicitada a reconsideração.

Após finalizado o registro digital do processo, envie os processos para análise da Junta Comercial.

Ao clicar na opção 'Enviar para Junta', será direcionado para a tela de vincular solicitações do Registro Digital. O envio deverá ser feito a partir do protocolo do pedido de reconsideração no registro digital.

| 🖻 Registro Digital -            | Enviar para Junta Comercial          |                    |                     |
|---------------------------------|--------------------------------------|--------------------|---------------------|
| Protocolo Registro Digital:     |                                      |                    |                     |
| 24758                           |                                      | <b>Q</b> Pesquisar |                     |
| Não sou um robô                 | reCAPTCHA<br>Privacidade - Termos    |                    |                     |
| Dados:                          |                                      |                    |                     |
| Protocolo Registro Digital:     | 24/758.                              |                    |                     |
| Nome Empresa:                   | 90.026. LTDA                         |                    |                     |
| Natureza Jurídica:              | 2062 - SOCIEDADE EMPRESARIA LIMITADA |                    |                     |
| Ato:                            | 501 - PEDIDO DE RECONSIDERACAO       |                    |                     |
| Protocolo Módulo<br>Integrador: | 400-                                 |                    |                     |
|                                 |                                      |                    |                     |
| <b>←</b> Voltar                 |                                      |                    | r Enviar para Junta |

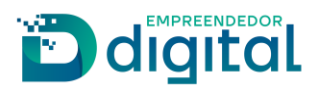

Na tela de vincular solicitações, insira o(s) número(s) do(s) protocolo(s) a serem vinculados com o protocolo principal. O protocolo a ser inserido deverá ser o que foi gerado pelo Registro Digital e não o protocolo gerado no módulo integrador. Após informar o(s) número(s), clique na opção "Confirmar e enviar" para encaminhar o processo para análise da Junta Comercial.

| 📿 Registro Digital - Vincular Solicitação        |                                      |                      |  |  |
|--------------------------------------------------|--------------------------------------|----------------------|--|--|
| Dados:                                           |                                      |                      |  |  |
| Protocolo Módulo<br>Integrador:                  | 2400-                                |                      |  |  |
| Nome Empresa:                                    | 90.026 LTDA                          |                      |  |  |
| Natureza Jurídica:                               | 2062 - SOCIEDADE EMPRESARIA LIMITADA |                      |  |  |
| Ato:                                             | 501 - PEDIDO DE RECONSIDERACAO       |                      |  |  |
| Insira o(s) número(s)<br>Nº Protocolo:<br>24758: | de Protocolo:                        |                      |  |  |
| + Adicionar Protocolo                            |                                      |                      |  |  |
|                                                  |                                      | → Confirmar e enviar |  |  |
|                                                  |                                      |                      |  |  |

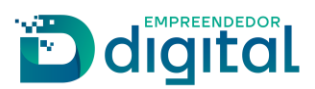

## Considerações

Para os casos de constituição, o envio deverá ser realizado a partir do processo de constituição. Caso tente enviar a partir do processo vinculado, será retornada a mensagem que o processo vinculado não pode ser enviado para a Junta Comercial individualmente.

| 🖻 Registro Digital -            | Enviar nara Junta Comercial                                           |
|---------------------------------|-----------------------------------------------------------------------|
| Protocolo Registro Digital:     |                                                                       |
| 24758                           |                                                                       |
| Não sou um robô                 | reCf Atenção                                                          |
|                                 | Processo vinculado não pode ser enviado para a junta individualmente. |
| Dados:                          |                                                                       |
| Protocolo Registro Digital:     | 24/7                                                                  |
| Nome Empresa:                   | CNP) COMO NOME EMPRESARIAL                                            |
| Natureza Jurídica:              | 2062 - SOCIEDADE EMPRESARIA LIMITADA                                  |
| Ato:                            | 501 - PEDIDO DE RECONSIDERACAO                                        |
| Protocolo Módulo<br>Integrador: | 400                                                                   |

Caso tenha sido criada uma solicitação de vínculo de processo e não tenha sido criado ou finalizado no registro digital, ao tentar enviar os processos, o sistema irá retornar a mensagem alertando que é necessária a finalização da solicitação do protocolo não finalizado no registro digital.

| CRegistro Digital               | l - Vincu | ılar Solicitação                                                     |  |
|---------------------------------|-----------|----------------------------------------------------------------------|--|
| Dados:                          |           |                                                                      |  |
| Protocolo Módulo<br>Integrador: |           |                                                                      |  |
| Nome Empresa:                   | CNP_      | (!)                                                                  |  |
| Natureza Jurídica:              | 2062      |                                                                      |  |
| Ato:                            | 090       |                                                                      |  |
| Deseja vincular outro proc      | esso?     | Atenção                                                              |  |
| Sim 🔿 Não                       |           | É necessário finalizar a solicitação de protocolo: 2400, no Registro |  |
| Insira o(s) número(s)           | de Proto  | Digital.                                                             |  |
| Nº Protocolo:                   |           | OK                                                                   |  |
| 24/757.                         |           |                                                                      |  |
|                                 |           |                                                                      |  |
| + Adicionar Protocolo           |           |                                                                      |  |
|                                 |           |                                                                      |  |

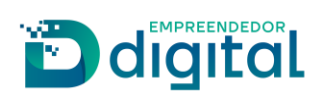

Poderá também ser retornada a seguinte mensagem.

| CRegistro Digital - V                     | Jincular Solicitação                                                                                                    |                  |      |
|-------------------------------------------|----------------------------------------------------------------------------------------------------|------------------|------|
| Dados:                                    |                                                                                                    |                  |      |
| Protocolo Módulo<br>Integrador:           | 2400                                                                                                    |                  |      |
| Nome Empresa:                             | 90.                                                                                                    |                  |      |
| Natureza Jurídica:                        | 206                                                                                                    |                  |      |
| Ato:                                      | 501                                                                                                    |                  |      |
| Deseja vincular outro processo<br>Sim Não | Atenção                                                                                                    |                  |      |
| Insira o(s) número(s) de l                | Prot O protocolo 24758 está com a solicitação inválida para a vinculação. É preciso realizar todas as assinaturas antes da vinculação |                  |      |
| Nº Protocolo:                             |                                                                                                    |                  |      |
| 24/758                                    | ок                                                                                                    |                  |      |
| + Adicionar Protocolo                     |                                                                                                    |                  |      |
|                                           |                                                                                                    | → Confirmar e en | viar |